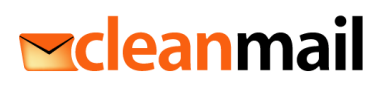

# Cleanmail Sign + Encrypt – Kurzanleitung

## Signieren

Das Signieren von ausgehenden E-Mails ist standardmässig global eingeschaltet. Andernfalls kann mit dem Tag [sign] im Betreff ein einzelnes ausgehendes Mail signiert werden.

Bei erfolgreicher Prüfung der Signatur einer eingehenden Nachricht ist im Betreff [signed OK] zu finden beziehungsweise [signed INVALID], falls die Signatur nicht geprüft werden konnte oder die Signatur ungültig ist (zB weil die Nachricht verfälscht wurde).

| Rechnung [secure] [signed OK]  |     |
|--------------------------------|-----|
| To Sandra Muster               | - : |
| Signed By matthias@leisi.net   | R   |
| Sehr geehrte Damen und Herren, |     |

Bei [signed INVALID] sollte man beim Absender zum Beispiel telefonisch die Authentizität der Nachricht prüfen und <u>keine</u> Anhänge öffnen

# Verschlüsseln

Im Betreff den Tag [secure] hinzufügen um eine einzelne ausgehende Nachricht zu verschlüsseln oder

In MS Outlook die Nachrichtenoption "Vertraulichkeit" auf "vertraulich" setzen.

|              |                  |                     | Properties                     |          |
|--------------|------------------|---------------------|--------------------------------|----------|
| -            | Fro <u>m</u> +   | sandra.muster@demol | Settings                       | Security |
|              | To <u>.</u>      |                     |                                |          |
| <u>S</u> end |                  |                     | i Importance Normal V          |          |
|              | <u>C</u> c       |                     | Sensitivity Normal 🗸           | 0        |
|              | S <u>u</u> bject | Dossier [secure]    | Do not Au Personal             |          |
|              |                  |                     | Voting and Tracking op Private |          |
| Hier di      | e vertrauliche   | en Unterlagen       | Confidential                   |          |

Im Betreff wird [secure] gesetzt, wenn eine eingehende verschlüsselte Nachricht entschlüsselt werden konnte.

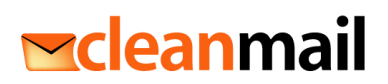

#### **GINA-Portal**

Das GINA-Portal dient zur verschlüsselten Kommunikation mit Partnern ohne eigene Infrastruktur respektive ohne eigene Zertifikate. Es funktioniert wie ein Webmail mit zusätzlichen Sicherheitsmassnahmen.

Bei der ersten zu verschlüsselnden Nachricht an einen solchen Partner erhalten Sie ein Mail mit einem Passwort, das Sie dem Partner zukommen lassen müssen. Sie können dieses Passwort direkt via SMS versenden (s. Pfeil)

| Secure e-mail password                                                                                                    |   |
|----------------------------------------------------------------------------------------------------|---|
| You have for the first time sent an encrypted e-mail to<br>possible of the password below either by phone, SMS<br>able to read the content of the message. |   |
| When initially reading the encrypted e-mail, the recipie<br>reminder question (for password recovery). This new r<br>mails we send him.                    |   |
| Recipient                                                                                                    |   |
| Date: Wed                                                                                                    |   |
| Subject: t                                                                                                    |   |
|                                                                                                    |   |
| Password                                                                                                    | K |
| To send this password by SMS click here: <u>Send SMS</u>                                                                                                   |   |

Der externe Partner erhält eine Nachricht mit einem Link zur Registrierung, die er mit diesem erstmaligen Passwort abschliessen muss.

Anschliessend kann dieser externe Partner über das GINA-Portal Ihnen sichere Nachrichten senden respektive von Ihnen empfangen.

Auf Wunsch kann das GINA-Portal so eingestellt werden, dass beliebige Dritte sich registrieren und Ihnen sichere Nachrichten senden können. Auf Ihrer Webseite können Sie einen Link zu dieser Registrierung und zur sicheren Kommunikation einfügen. Bitte kontaktieren Sie uns dazu.

## **MS Outlook Add-In**

Unter https://www.seppmail.ch/downloads kann ein Add-In für Microsoft Outlook heruntergeladen werden. Der Einsatz dieser Software ist optional, sie wird gratis zur Verfügung gestellt.